# CMGConnect

## 2023/ 2024

### School Safety Coordinator Program Requirements

Please complete to fulfill the training portion of the Catholic Mutual Group program

## **End-User Instructions**

#### 1. Go to <u>https://cmgconnect.org/</u>

**New to training?** Create a new account by completing all the boxes. This includes address, primary parish, and how you participate at your parish or school. If you have questions please contact your parish/ school coordinator.

**Returning User?** Click 'Sign In' in the upper right corner to log in with your existing account. If you cannot remember your login details, use the Forgot Password/Forgot Username features or use the blue Support botton at the bottom of the page for assistance.

2. Locate the *2023/2024 School Safety Coordinator Program Requirements* curriculum on your dashboard. Click **Start** to open the training. *Please note that you may need to scroll down to view the Optional Trainings area and locate the correct title.* 

3. Once completed with the training, return to your Dashboard and download your certificate. **Email certificates to <u>RM@CATHOLICMUTUAL.ORG</u>** 

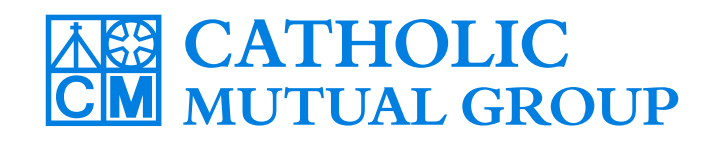

For technical assistance, contact us via the <sup>O support</sup> button found in the bottom right corner of the web page.

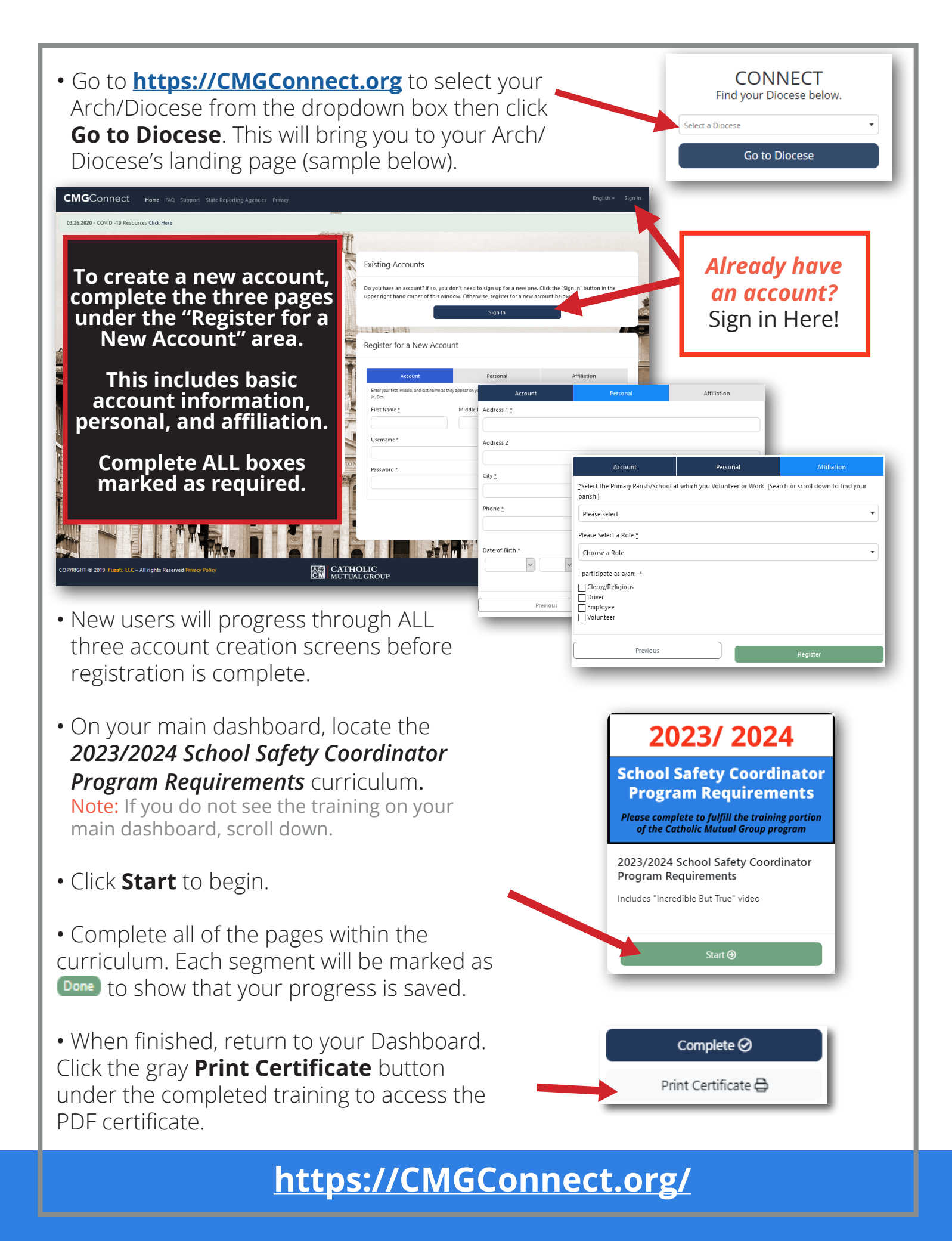